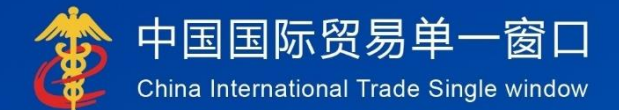

# "单一窗口"标准版用户手册

(属地查检)

# 中国电子口岸数据中心

## 目录

| 第一篇 | 前言                    | . 3 |
|-----|-----------------------|-----|
| 第二篇 | 使用须知                  | . 4 |
| 2.1 | 门户网站                  | . 4 |
| 2.2 | 系统环境                  | . 4 |
|     | 2.2.1 操作系统            | . 4 |
|     | 2.2.2 浏览器             | . 4 |
| 2.3 | 重要提醒                  | . 5 |
|     | 2.3.1 关于登录方式          | . 5 |
|     | 2.3.2 关于界面            | . 5 |
|     | 2.3.3 关于键盘操作          | . 6 |
| 2.4 | 通用功能                  | . 6 |
|     | 2.4.1 移动页签            | . 6 |
|     | 2.4.2 折叠/展开菜单         | . 6 |
|     | 2.4.3 选择显示列           | . 7 |
|     | 2.4.4 关闭选项卡           | . 7 |
| 第三篇 | 属地查检介绍                | . 8 |
| 3.1 | 功能简介                  | . 8 |
| 3.2 | 术语定义                  | . 8 |
| 3.3 | 进入或退出系统               | . 8 |
| 第四篇 | 属地查检                  | 11  |
| 4.1 | 电子底账申请                | 11  |
|     | 4.1.1 录入与暂存           | 11  |
|     | 4.1.2 与原"出境检验检疫申请"的区别 | 22  |
|     | 4.1.3 新增              | 23  |
|     | 4.1.4 删除              | 23  |
|     | 4.1.5 复制              | 23  |
|     | 4.1.6 打印              | 23  |
|     | 4.1.7 申报              | 24  |
| 4.2 | 电子底账申请单查询             | 24  |
|     | 4.2.1 界面字段说明          | 24  |
|     | 4.2.2 操作              | 25  |
| 4.3 | 电子底账状态查询              | 28  |
|     | 4.3.1 界面字段说明          | 29  |
|     | 4.3.2 操作              | 29  |
| 4.4 | 关联系统                  | 30  |
|     | 4.4.1 电子底账通知查询        | 30  |
|     | 4.4.2 电子底账引用          | 30  |
|     | 4.4.3 电子单据申报          | 30  |
|     | 4.4.4 出境检验检疫证书申请      | 30  |

## 第一篇 前言

属地查验系统是海关总署推进属地查检业务改革的重点信息化项目,对进一步 优化出口货物监管作业流程、提升防控风险能力、便利企业出口申报具有重要意义。 根据《海关全面深化改革总体方案》、《海关全面深化业务改革2020框架方案》、《 全国通关一体化关检业务全面融合框架方案》(署改发〔2018〕82号〕之要求,全面 梳理现行进出口属地查检业务操作流程,坚持问题导向,着眼海关改革方向,高效 履行海关监管职责,根据业务需求新建"海关『属地查检业务管理系统』"。

## 第二篇 使用须知

## 2.1 门户网站

"单一窗口"标准版为网页形式, 用户打开浏览器输入 http://www.singlewindow.cn即可访问。

| 2022年12月23日       | 星期五                                                                       |                                                                                    | 网站地图                                                | 🔒 登录 / 🌡 注册       |
|-------------------|---------------------------------------------------------------------------|------------------------------------------------------------------------------------|-----------------------------------------------------|-------------------|
|                   | 国际贸易单一窗口<br>TERNATIONAL TRADE SINGLE WINDOW 三 全部应用 业                      | 务应用 🗌 特色专区                                                                         | ◎<br>一<br>一<br>一<br>一<br>一<br>一<br>一<br>一<br>一<br>一 | Q<br>持 地方导航       |
|                   | 打造回际化、智能化                                                                 | , <i>医乳化</i><br>( )<br>( )<br>( )<br>( )<br>( )<br>( )<br>( )<br>( )<br>( )<br>( ) | <b>版</b> 分平台                                        |                   |
| 最新动え<br>+二月<br>22 | 查看更多>><br>关于民生银行系统维护的通知<br>接民生银行通知,2022年12月24日17:00至20:00,民生银行系统<br>升级维护。 | <b>  新特性</b><br>+=月<br>20                                                          | 快件申报系统 2022年12月20日版本<br>新增快件运掘报告录入申报功能和查询功能。        | ▲<br>顶部<br>重着更多>> |

#### 图 门户网站

## 2.2 系统环境

## 2.2.1 操作系统

- ▶ Windows7或10(32位或64位操作系统均可)
- ▶ 不推荐windowsXP系统

#### 2.2.2 浏览器

Chrome20及以上版本

- ▶ 若用户使用windows7及以上操作系统(推荐使用Chrome50及以上版本)
- ▶ 若用户使用windowsXP系统(推荐使用Chrome26版本的浏览器)
- ▶ IE9及以上版本(推荐使用IE10或11版本)

2.3 重要提醒

## 2.3.1 关于登录方式

## ▶ 录入、暂存、查询:

可以使用用户名、口令方式登录,也可以使用电子口岸IC卡登录。

| 中国国际贸易单一窗口   ・   ・   ・   ・   ・   ・   ・   ・   ・   ・   ・   ・   ・   ・   ・   ・   ・   ・   ・   ・   ・   ・   ・   ・   ・   ・   ・   ・   ・   ・   ・   ・   ・   ・   ・   ・   ・   ・   ・   ・   ・   ・   ・   ・   ・   ・   ・   ・   ・   ・   ・   ・   ・   ・   ・   ・   ・   ・   ・   ・   ・   ・   ・   ・   ・   ・   ・   ・   ・   ・   ・   ・   ・   ・   ・   ・   ・   ・   ・   ・   ・   ・   ・   ・   ・   ・   ・   ・   ・   ・   ・   ・   ・   ・   ・   ・   ・   ・   ・   ・   ・   ・   ・   ・   ・   ・   ・   ・   ・   ・   ・   ・   ・   ・   ・   ・   ・   ・   ・   ・   ・   ・   ・   ・   ・   ・   ・   ・   ・   ・   ・   ・   ・   ・   ・   ・   ・   ・   ・   ・   ・   ・   ・   ・   ・   ・   ・   ・   ・   ・   ・   ・   ・   ・   ・   ・   ・   ・   ・   ・   ・   ・   ・   ・   ・   ・   ・   ・   ・   ・   ・   ・   ・   ・   ・   ・   ・   ・   ・   ・   ・   ・   ・   ・ |                                                                                                    |
|----------------------------------------------------------------------------------------------------|----------------------------------------------------------------------------------------------------|
|                                                                                                    | 中国国际贸易单一窗口<br>China International Trade Single Vindov<br>账户登录 」 卡介质   扫码登录<br>通 用音名                                                                                                    |
|                                                                                                    | <ul> <li>         ・</li> <li>         ・</li></ul> |
|                                                                                                    |                                                                                                    |

图 登录界面(账户登录)

| Image: Sector of the sector of the sector of t | every constrained back such ware<br>marked back such ware<br>からなる。 中介氏 14785<br>かいたい<br>かいたい<br>たいたい<br>たいたいたい<br>たいたい<br>たい |
|----------------------------------------------------------------------------------------------------|----------------------------------------------------------------------------------------------------|

图 登录界面 (卡介质登录)

## 2.3.2 关于界面

光标置于字段内,界面下方有红色字体简要提示录入方法。界面各字段不同底 色的填写要求如下:

#### ▶ 黄底色字段:

必填项。因相关业务数据有严格的填制规范,如在系统录入过程中,字段右侧弹 出红色提示,代表您当前录入的数据有误,请根据要求重新录入。

#### ▶ 灰底色字段:

返填项。不可录入,由系统返填。

#### ▶ 白底色字段:

选填项。根据实际需要填写。

#### 2.3.3 关于键盘操作

"单一窗口"标准版界面中的部分功能可使用键盘进行快捷操作,可点击界面

右上角蓝色圆形?按钮查看。

| 键盘操作        | 说明                         |
|-------------|----------------------------|
|             | 1. 在参数下拉表中选中参数, 返填到字段录入框中。 |
| Enter (回车)  | 2. 保存已录入的数据, 返填至列表中。       |
|             | 3. 光标跳转至下一录入框。             |
| Backspace   | 删除当前录入框中的内容。               |
| Alt+S       | 暂存数据。                      |
| Alt+R       | 删除数据。                      |
| Alt+P       | 打印数据。                      |
| ALT+K       | 快捷键查看。                     |
| Alt+U       | 随附单据快捷键。                   |
| Shift+Enter | 光标跳转到上一个录入框。               |

## 2.4 通用功能

#### 2.4.1 移动页签

如打开的页签较多,点击界面"或》图标,可将页签名称进行左右移动选择。

#### 2.4.2 折叠/展开菜单

点击右侧展示区——左上角图标,将左侧菜单栏进行折叠或展开的操作。折叠 后的左侧菜单栏只显示图标,效果如下图。

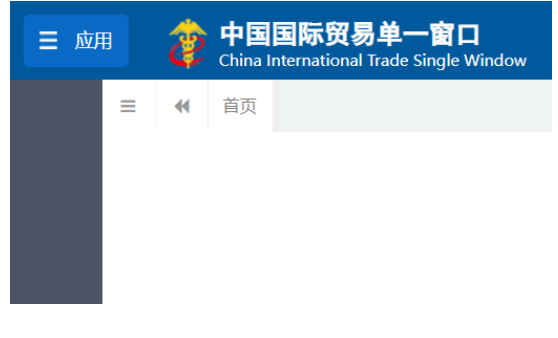

图 折叠菜单栏

## 2.4.3 选择显示列

点击右侧展示区中的<sup>■</sup> 图标,弹出下拉菜单(如下图),可勾选界面列表中显示的字段,去掉勾选将该字段进行隐藏。

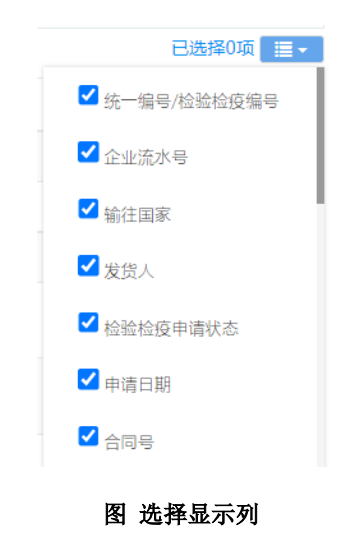

## 2.4.4 关闭选项卡

点击右侧展示区——右上角图标,弹出下拉菜单(如下图)。选择"关闭全部选 项卡"则将当前展示区内打开的所有页签选项卡全部关闭;如选择"关闭其他选项 卡",则除当前停留显示的页签选项卡之外,关闭其他打开过的选项卡。

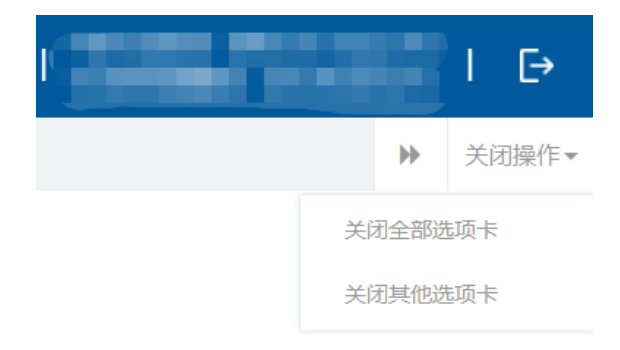

图 关闭选项卡操作

## 第三篇 属地查检介绍

#### 3.1 功能简介

属地查检是指出口货物的发货人及其代理人依照有关法律、行政法规和规章的 要求,在规定的期限、地点,采用规定的形式,向海关报告实际出口货物的情况。属 地查检是出口业务的重要环节,也是"单一窗口"标准版重要组成部分。

根据业务模式不同,本系统主要为用户提供以下功能:

界面录入功能。电子底账录入界面支持电子底账申请数据的录入、暂存、申报、删除、复制、打印、申报等。

2)数据导入功能。电子底账申请数据导入支持客户端导入、16号公告导入、rest 导入。

 3)数据同步功能。支持电子底账数据发往海关、接收海关属地查检系统回执、 接收海关属地查检系统全量同步数据。

4)数据查询功能。数据查询支持电子底账申请记录查询、电子底账版式文件打印、电子底账数据复制、批量申报、列表导出、详情导出、excel导入、删除、回执查看、回执打印等。

#### 3.2 术语定义

**电子底账申请单:**通过"单一窗口"标准版录入、并向海关属地查检系统发送的电子底账申请数据。

**申请单位:**指海关准予注册登记,接受进出口货物收发货人的委托,以进出口货物收发货人名义或者以自己的名义,从事报关服务的境内企业法人。

#### 3.3 进入或退出系统

打开"单一窗口"标准版门户网站(如图门户网站),在页面右上角点击"登录"字样,或直接点击门户网站"业务应用-标准业务应用"页签,选择"货物申报-货物申报"系统,进入"单一窗口"标准版登录界面(如下图)。

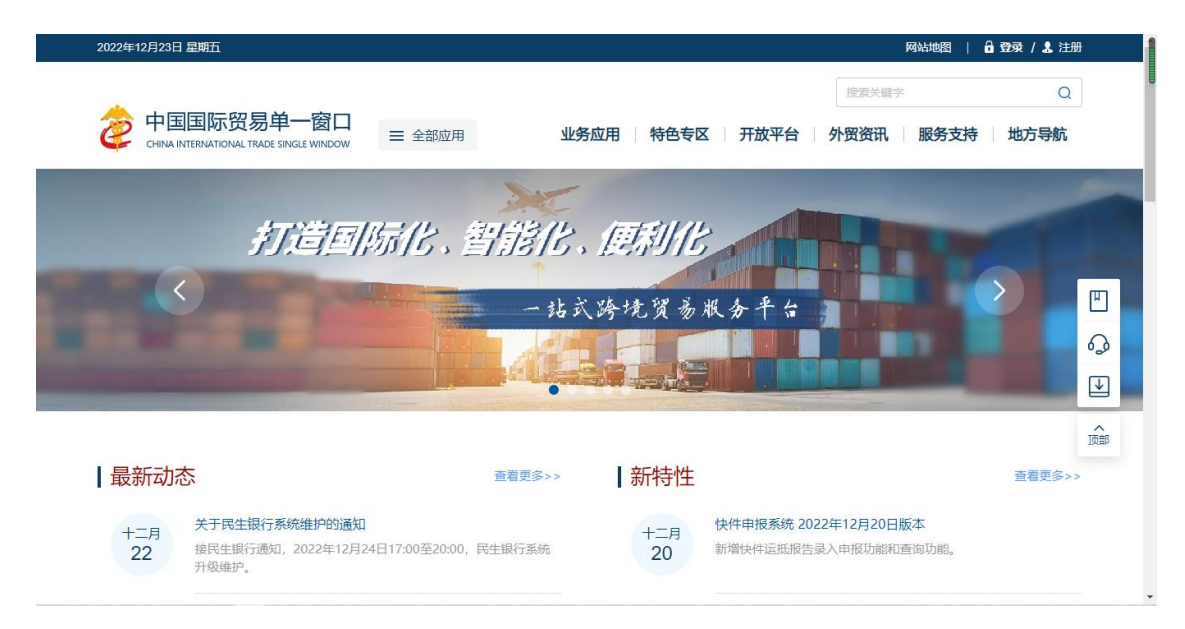

#### 图 门户网站

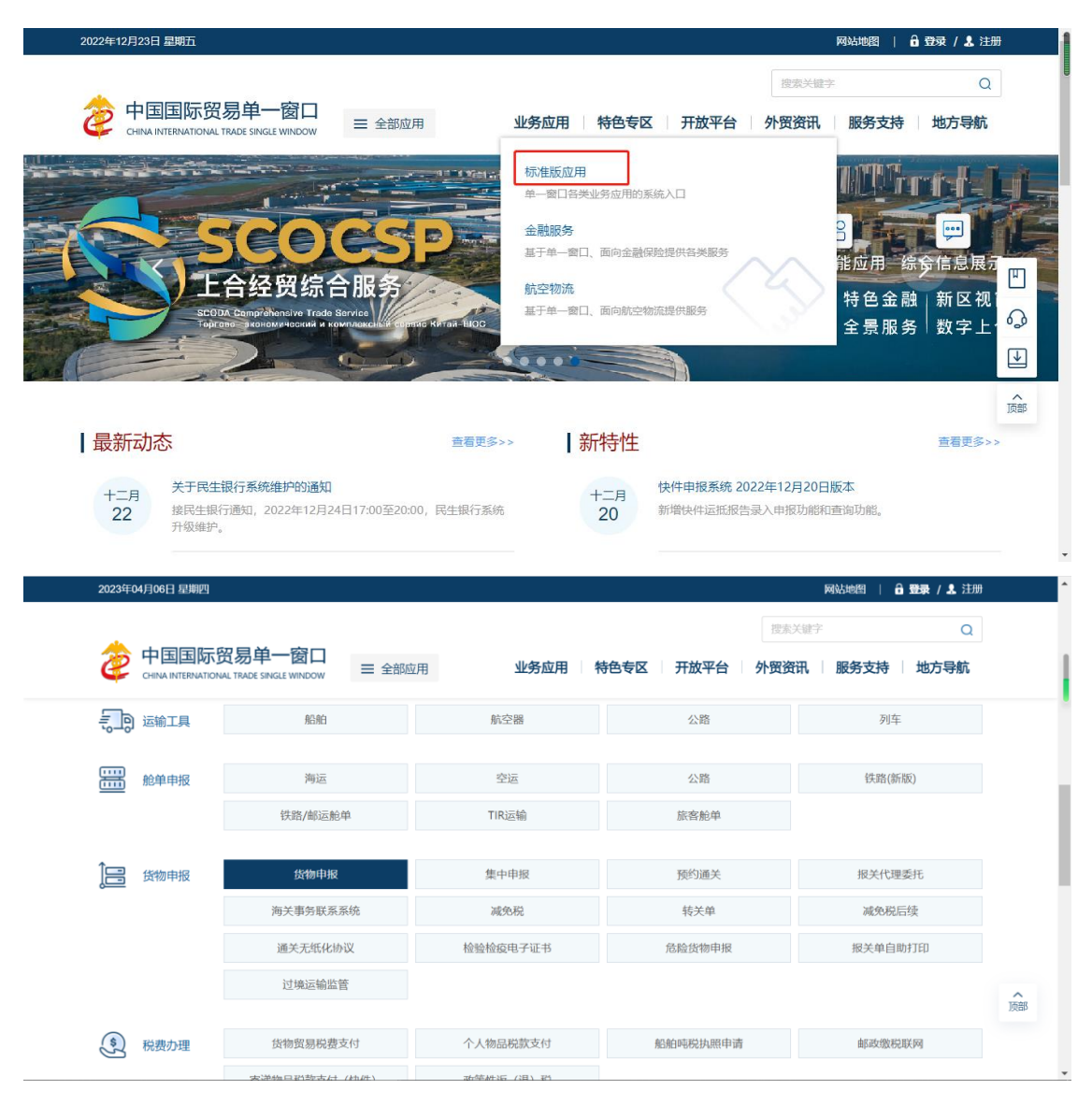

图 标准应用

| 中国国际贸易单一窗口<br>CHINA INTERNATIONAL TRADE SINGLE WINDOW |                                                                                     |
|-------------------------------------------------------|-------------------------------------------------------------------------------------|
|                                                       | 中国国际贸易单一窗口<br>Guina International Trade Single Window<br>账户登录 1 卡介质 1 扫码登录<br>配合 電報 |
|                                                       | <ul> <li>新社会</li> <li>登录</li> <li>立即注册</li> <li>忘记常码 忘记用户名</li> </ul>               |

图 "单一窗口"标准版登录

在图 "单一窗口"标准版登录中输入已注册成功的用户名、密码与验证码,点 击登录。

如果您拥有IC卡或Ikey介质,可点击"卡介质"进行快速登录。

登录成功后,跳转至货物申报系统。点击【属地查检】-【电子底账申请】菜单,进入属地查检子系统的界面如下图。点击界面右上角"Ⅳ"(退出),可安全退出 系统。

| E 应用 参 中国国际贸易单一窗口<br>China International Trade Single Wi | ndow   货物申报         |                            |                   | +介质有效明截至:            |
|----------------------------------------------------------|---------------------|----------------------------|-------------------|----------------------|
| ■ 📢 首页 电子底账申请 오                                          |                     |                            |                   | ▶ 关闭操作*              |
| +新増 四 暂存 曲 删除 🖓 复制 🖨 打印                                  |                     |                            |                   | 土 申报 👔               |
| 统一编号                                                     | 检验检疫编号              | 电子底账数据号                    | 检验检疫申请状态          | 申请日期                 |
| 基本信息                                                     |                     |                            |                   |                      |
| 企业流水号                                                    |                     | 检验检疫类别                     |                   |                      |
| 申请受理机关                                                   |                     | <b>企业资质</b> 企业资质类别编号       |                   | 资质名称 🔇 🕥 😁           |
| 申请单位 申请单位10位海关代码                                         | 企业中文名称              | 申请人员编号                     | 姓名                | 联系人 联系人电话 K 系人电话     |
| 发货人发货人10位海关代码                                            | 发货人中文               | 发货人英文                      |                   |                      |
| 收货人 收货人代码                                                | 收货人中文               | 收货人英文                      | 收货人均              | 包址                   |
| 商品信息                                                     |                     |                            |                   |                      |
| HS编码                                                     | 检验检疫名称              | 货物名称     货物名称              | •                 | 监管状态                 |
| 货物属性                                                     | 货物规格     货物规格       | 货物型号                       |                   | 货物品牌                 |
| 用途                                                       |                     | 成份/原料                      |                   | HS标准量                |
| 申请数量                                                     | 申请重量                | 单价                         | •                 | 货物总值                 |
| 产地                                                       | 生产单位名称              | 包装种类                       | <b>•</b>          | 包装件数                 |
| 生产日期 YYYY-MM-dd                                          | 生产单位注册号             | 生产批号                       |                   |                      |
| 备用一                                                      | 备用二                 | 产品资质 危险货                   | 物信息               |                      |
| ●导入 +新增保存 直剖除 20复制 个上移                                   | ◆下移 1 插入 □          |                            |                   | 当前项:,共0项,已选择0项 🗮 🗸   |
| 序号 HS编码 商品名称 商品英文                                        | 名称 检验检疫名称 申请数量 申请数量 | 单位 申请重量 申请重量单位 HS标准量 HS标准量 | 量单位 单价 货物总值 币制 产地 | 货物属性 许可证编号 货物规格 包装件数 |
|                                                          |                     | 暂无数据                       |                   |                      |
| M-#63-Protein                                            |                     |                            |                   |                      |
| 领证机关                                                     | 口岸机关                | 高境口岸                       |                   | 运输方式                 |
| 评论工具文政                                                   | 法验工具异题              | 日的机关                       |                   | 四星方式                 |

图 进入属地查检子系统

## 第四篇 属地查检

#### 4.1 电子底账申请

涉检的出境货物,可向海关业务主管部门进行属地查检-电子底账申请。可对电 子底账数据进行录入、暂存、删除、打印、申报等操作。

#### 4.1.1 录入与暂存

在左侧菜单中点击"属地查检一电子底账申请",右侧显示录入界面,包括基本 信息、商品信息、基本信息(其他)、集装箱信息等部分(如下图)。

| ☰ 《 首页                  | 电子底账申请 🛽                                   |                  |                                         |                   |                              |       |               | )            | ▶ 关闭操作▼           |
|-------------------------|--------------------------------------------|------------------|-----------------------------------------|-------------------|------------------------------|-------|---------------|--------------|-------------------|
| + 新婚 問 新存 前 新           |                                            |                  |                                         |                   |                              |       |               |              |                   |
| (在_(住田                  | 100 0 2000 0 0 0 0 0 0 0 0 0 0 0 0 0 0 0   |                  | 由子庭能教掘具                                 |                   | 於發於店中遭採木                     |       | <b>#</b>      | 造口期          |                   |
| 基本信息                    | 1.84.725.138.738,22                        | 12               | A. BRYSYSYS V 644                       |                   | THE JEE THE THE PROPERTY AND |       | -             |              |                   |
| 企业流水号                   |                                            |                  | 检验检疫类别                                  |                   |                              |       |               |              |                   |
| 申请受理机关                  |                                            |                  | 企业资质                                    | 企业资质类别编号          |                              |       | 资质名称          |              | 000               |
| 申请单位                    | 目请单位10位海关代码 企业中                            | 文名称              | 申请人员                                    | 编号                | 姓名                           |       | 联系人联系人        | 联系           | し电话               |
| 发货人发                    | 发货人10位海关代码 发货人                             | 中文               | 发货人英文                                   |                   |                              |       |               |              |                   |
| 收货人 16                  | 收货人代码  收货人                                 | 、中文              | 收货人英文                                   |                   |                              | 收货人地  | 址             |              |                   |
| 時前信息                    |                                            | 103010/07 41 50  |                                         | Atitin de Sta     |                              |       | 10-22-2       |              |                   |
| 1159850<br>(Comment     |                                            | 检验检疫名标           |                                         | 过初省40             |                              | -     | 出言次心          |              |                   |
| 近初周1±<br>(11)全          | <u> </u>                                   | 近初规旧             |                                         | 政初望す              |                              |       |               |              |                   |
| PHIE<br>由语社員            |                                            | 0.200            |                                         | Pk05/Jmt++        |                              |       | 「お坊が注意」       |              |                   |
| 中間処面                    |                                            | 中導重量             |                                         | 年の時前時             |                              |       | 贝彻尼·国<br>们游供教 |              |                   |
| 「 ×0<br>仕 左口 卸 ¥        | VVV MM Ad                                  | 生产单位合称           |                                         | 包裹件夹              |                              |       | ELECTION .    |              |                   |
| 生/ Lino<br>各田—          | TTT-WW-Go                                  | 生に単位工がら          |                                         | 主厂加与<br>产品资质 危险货  | 的法律原                         |       |               |              |                   |
|                         |                                            |                  |                                         | T husede provides | ( 19) H. J. (S.              |       |               | 当前项: 共0项 已洗根 | 101ā 💷 _          |
| ● 与人 ● 新増 課付<br>応告 日2編和 | F ■ 期降 昭 複制 ◆ 上参 ◆ 下参 ◆ 抽/<br>商品交換<br>商品支換 | ↓ □              | 由法教会的位 由法重要 由法重要的                       | 이 비외들게 몸 비외들게     | 最单位 单位 货物总值 击                | 11 文袖 | 长物属性          | な可证協会 悠      | 11日本 白玉 (生物)      |
| 13-5 Hoging             |                                            | 13021100 1103244 | 1111100001012 1111100000000000000000000 |                   | tertific that the second the |       | 2 Block       | 时可证编与 页1     | 20/2011 C-2011 94 |
|                         |                                            |                  | E.                                      | /0900385          |                              |       |               |              |                   |
|                         |                                            |                  |                                         |                   |                              |       |               |              |                   |
|                         |                                            |                  |                                         |                   |                              |       |               |              |                   |
|                         |                                            |                  |                                         |                   |                              |       |               |              |                   |
| 基本信息(其他)                |                                            |                  |                                         |                   |                              |       |               |              |                   |
| 领证机关                    |                                            | 口岸机关             |                                         | 高境口岸              |                              |       | 运输方式          |              |                   |
| 运输工具名称                  |                                            | 运输工具号码           |                                         | 目的机关              |                              |       | 贸易方式          |              |                   |
| 合同号                     |                                            | 到达口岸             |                                         | 输往国家(地区)          |                              |       | 存放地点          |              |                   |
| 报关海关                    |                                            | 海关注册号            |                                         | 发货日期              | 清选择日期                        |       |               |              |                   |
| 关联检验检疫号码                |                                            |                  |                                         | 关联理由              |                              |       |               |              |                   |
| 特殊业务标识                  |                                            |                  |                                         | 特殊通关模式            |                              |       |               |              |                   |
| 特殊检验检疫要求                |                                            |                  | (0字节)                                   | - 标记号码            | N/M                          |       |               |              | (3字节) 🔤 💿         |
| 所需单证                    |                                            |                  | C                                       | 随附单据              |                              |       |               |              | -                 |
| 集装箱信息                   |                                            |                  |                                         |                   |                              |       |               |              |                   |
| ● 异入 + 新増 亩 #           | RIE                                        |                  |                                         |                   |                              |       |               |              |                   |
|                         | area -                                     |                  | 集装箱号                                    |                   |                              |       | 集装箱           | 退格           | 拼箱标识              |
|                         |                                            |                  | 117                                     | 无数据               |                              |       |               |              |                   |
|                         |                                            |                  |                                         | 0.000             |                              |       |               |              |                   |
|                         |                                            |                  |                                         |                   |                              |       |               |              |                   |
|                         |                                            |                  |                                         |                   |                              |       |               |              |                   |
|                         |                                            |                  |                                         |                   |                              |       |               |              |                   |
| 生装箱坝格                   |                                            | 集装箱数量            |                                         | 生装箱箱县             |                              | •     | 样箱标识          |              |                   |

#### 图 电子底账申请

界面中的录入要求,总体说明如下:

灰色字段(例如统一编号、检验检疫编号、电子底账数据号等)表示不允许录入, 系统将根据相应操作或步骤后自动返填。

部分字段内的灰色字体为录入提示,请如实填写相关内容。

申请受理机关、用途、到达口岸等字段,需要在参数中进行调取,不允许随意录入。使用键盘空格键,可调出下拉菜单并在其中进行选择。也可以输入已知的相应数 字、字母或汉字,迅速调出参数,选择后点击回车键确认录入。关于键盘操作,可参 考重要提醒中的相关描述。 日期类字段(例如生产日期、发货日期等),点击录入框,在系统弹出的日历中进行选择。

勾选类字段(例如是否主要包装、拼箱标识等),请根据您的实际业务填写。勾 选代表"是",不勾选代表"否"。

界面上方蓝色按钮(如下图),影响整票电子底账数据。具体操作说明参见下文 新增、暂存、删除、复制、打印、申报等内容。

+新增 🕒 暫存 前 删除 🗘 复制 🖨 打印

#### 图 电子底账申请(操作按钮)

土申报?

可通过点击界面中的"暂存"蓝色按钮,将当前正在录入的基本信息数据进行 保存,以防数据丢失。

◆小提示:

上图蓝色操作按钮将根据当前的相关业务或操作,区分是否可点击,将光标悬停在字段 上系统可弹出相应提示。

下文中的白色按钮,所影响的数据仅为当前页签或字段。

| ◆ 基本信息                  |        |         |          |                 |            |        |
|-------------------------|--------|---------|----------|-----------------|------------|--------|
|                         |        |         |          |                 | <b>₩</b> 3 | €闭操作▼  |
| +新増 昌 哲存 🂼 删除 🖓 复制 🖨 打印 |        |         |          |                 |            | 土 申报 🁔 |
| 统一编号 E2023000000329835  | 检验检疫编号 | 电子底账数据号 | 检验检疫申请状法 | な保存 申请日期        |            |        |
| 基本信息                    |        |         |          |                 |            |        |
| 企业流水号                   |        | 检验检疫类别  |          |                 |            |        |
| 申请受理机关                  |        | 企业资质    | 全业资质类别编号 | 资质名称            | (          | 3 6 0  |
| 申请单位 申请单位10位海关代码        | 企业中文名称 | 申请人员    | 扇号 姓名    | 联系人联系人          | 联系人电话      |        |
| 发货人发货人10位海关代码           | 发货人中文  | 发货人英文   |          |                 |            |        |
| <b>副行位</b> 1 国行行 1 (行行) | 断役人由文  | 邮供人苗立   |          | 107:52 人 100-53 |            |        |

#### 图 电子底账申请(基本信息)

统一编号、检验检疫编号、电子底账数据号、检验检疫申请状态、申请日期 置灰,不允许录入,暂存或申报后,系统自动生成。

企业流水号

最多40个字节,企业自行编辑,不可重复。

#### 检验检疫类别(必填)

按空格键后选取,或直接输入对应代码。

#### 申请受理机关(必填)

在参数下拉表选择,也可录入代码、名称。

#### 企业资质

可填写多个资质记录。点击名称字段后方蓝色按钮,在弹出的录入界面内(如下图),进行编辑。录入保存后,显示在企业资质的界面字段中。

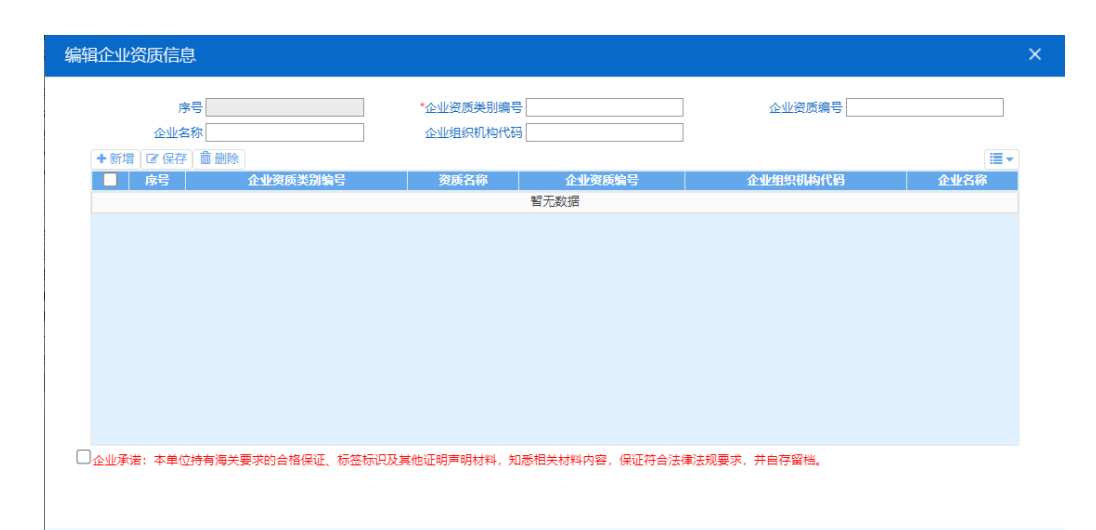

录入多条数据时,主界面中默认显示第一条企业资质信息,可以通过点击蓝色方向按钮<sup>3</sup>,依次查看所录入的企业资质信息。

序号: 灰色不可录入保存成功后系统自动生成。

企业资质类别编号: 在参数下拉表选择, 也可录入代码、名称。

**企业资质编号:**手工录入。

企业名称:手工录入。

**企业组织机构代码:**手工录入。

申请单位(必填)

填写企业在报检资质备案中的海关十位代码与企业中文名称。

申请人员

姓名必填,其他可按照海关要求填写。

#### 联系人、联系人电话(必填)

必填,按实际情况填写。

发货人(必填)

填写发货人海关十位代码、发货人中文名称、发货人英文名称(选填)。

收货人

如需填写,按相应文本框内提示输入收货人代码、收货人中文名称、收货人英文 名称及收货人地址。

◆ 商品信息

| 的品信思                                                                              |                    |             |          |       |          |       |                  |
|-----------------------------------------------------------------------------------|--------------------|-------------|----------|-------|----------|-------|------------------|
| HS编码                                                                              |                    | 检验检疫名称      | <b>•</b> | 货物名称  | <b>—</b> | 监管状态  |                  |
| 货物属性                                                                              | <b>•</b>           | 货物规格        |          | 货物型号  |          | 货物品牌  |                  |
| 用途                                                                                |                    |             |          | 成份/原料 |          | HS标准量 |                  |
| 申请数量                                                                              |                    | 申请重量        |          | 单价    |          | 货物总值  |                  |
| 产地                                                                                |                    | 生产单位名称      |          | 包装种类  | <b>•</b> | 包装件数  |                  |
| 生产日期                                                                              | YYYY-MM-dd         | 生产单位注册<br>号 |          | 生产批号  |          |       |                  |
| 备用一                                                                               |                    | 备用二         |          | 产品资质  | 危险货物信息   |       |                  |
| <ul> <li>● 导入 + 新地</li> </ul>                                                     | 曾保存 前前 删除 心包 复制 个上 | 移 ↓ 下移 11   | 重入 🗌     |       |          | 当前    | 项:,共0项,已选择0项 📃 🗸 |
| 序号HS编码商品名称商品英文名称检验检疫名称申请数量申请数量单位申请重量申请重量单位HS标准量HS标准量单位单价货物总值币制产地货物屋性许可证编号货物规格包装件数 |                    |             |          |       |          |       |                  |
| 暂无数据                                                                              |                    |             |          |       |          |       |                  |
|                                                                                   |                    |             |          |       |          |       |                  |
|                                                                                   |                    |             |          |       |          |       |                  |

#### 图 电子底账申请(商品信息)

#### HS编码(必填)

о

填写对应的10位商品编码,可输入商品编码前4位回车后选择或全部录入后确认

#### 检验检疫名称(必填)

长度为255位字节。

填写商品编码对应的商品名称。也可以点击录入框右侧蓝色按钮,在弹出的检验检疫编码列表中重新选取,也可手工直接修改。

#### 货物名称(必填)

长度为160个字节。

按要求实际情况填写。该录入框可直接进行录入或修改。如该项有要求录入货物英文名称的,可以点击右侧蓝色按钮,在弹出的框内(如下图)进行录入、点击确定。

货物英文名称 确定

#### 监管状态

录入HS编码后,由系统自动返填。

#### 货物属性

点击右侧蓝色按钮,在弹出的框内(如图货物属性)勾选后,点击确定即可。

| 货物属性             |                   |             | ×                   |
|------------------|-------------------|-------------|---------------------|
| 11-3C目录内         | 12-3C目录外          | 13-无需办理3C认证 | 14-预包装              |
| 15-非预包装          | 16-转基因产品          | 17-非转基因产品   | 18-首次进出口            |
| 19-正常            | 20-废品             | 21-旧品       | 22-成套设备             |
| 23-带皮木材/板材       | 24-不带皮木材/板材       | 25-A级特殊物品   | 26-B级特殊物品           |
| 27-C级特殊物品        | 28-D级特殊物品         | 29-V/W非特殊物品 | 30-市场采购             |
| 31-散装危险化学品       | 32-件装危险化学品        | 33-非危险化学品   | 34-I类医疗器械           |
| 35-11类医疗器械       | 36-III类医疗器械       | 37-医疗器械零部件  | 38-非医疗器械            |
| 39-特种设备          | 40-非特种设备          | 41-真空包装等货物  | 42-办理进口登记用饲料和饲料添加剂样 |
| 43-科研用饲料和饲料添加剂样品 | 44-其他用途饲料和饲料添加剂样品 | 45-再生原料     | 46-检验结果采信           |
|                  |                   |             |                     |

取消 确定

#### 图 货物属性

#### 货物规格、货物型号、货物品牌

最多100位字符,根据实际情况及业务主管部门要求填写。

#### 用途(必填)

在参数下拉表选择,也可录入代码、名称。

#### 成份/原料

最多400位字符,根据实际情况进行填写。

#### HS标准量(必填)

填写该商品对应标准计量单位的数量。由数量与单位组成。

前一个框内为数字,标准数量最多为19位数字,小数后5位,不能为负数。后一 个灰色框内为标准单位,由系统自动返填,不可修改。

#### 申请数量、申请重量

按实际情况填写。前一个框内为数字,最多可录入19位数字,小数后5位。后一 个框内为单位,在参数下拉表选择,也可录入代码、名称。

#### 单价

按实际情况填写。最多可录入19位数字。

#### 货物总值(必填)

前一个框内为货物总值,最多可录入19位数字。后一个框内为币制,在参数下拉 表选择,也可录入代码、名称。

#### 产地(必填)

在参数下拉表选择,也可录入代码、名称。

#### 生产单位名称(必填)

按实际情况填写。

#### 包装种类(必填)

在参数下拉表选择,也可录入代码、名称。

#### 包装件数(必填)

按实际情况填写。

#### 生产日期

在日期弹出框中,选择日期,格式为YYYY-MM-dd。

#### 生产单位注册号(必填)

填写生产单位的检验检疫注册编码。

#### 生产批号

填写商品的生产批号。

备用一、备用二

填写主管业务部门要求填报的其他商品信息。

#### 产品资质

填写完商品信息后,可点击【产品资质】,进入编辑许可证信息界面(如下图)。 许可证信息按实际情况与主管业务部门要求进行填写。

| 编辑许可证信息                                                                                                    |                                   |              |                             | ×     |
|----------------------------------------------------------------------------------------------------|-----------------------------------|--------------|-----------------------------|-------|
| 商品编码<br>序号<br>核销货物序号<br>核销明细余量                                                                                                    | 商品名称 电<br>*许可证类别<br>核销数量<br>核销后余量 | 灯用未封口玻璃外壳及玻斑 | 报检编码 70111000<br>"许可证编号<br> | 00999 |
| <ul> <li>+新増</li> <li>○ 保存</li> <li>         前別除     </li> <li>         ▶ 序号     </li> <li>         ▶ 许可证类别     </li> <li>         ▶ 许可证类别     </li> </ul> | 编号 核销货物序号<br>署                    | 核销数量 核销数量 核销 | <b>脊数量单位 核销明细余量</b>         | 核销后余量 |
|                                                                                                    |                                   |              |                             |       |
|                                                                                                    |                                   |              |                             |       |
|                                                                                                    |                                   |              |                             |       |
|                                                                                                    |                                   |              |                             |       |
|                                                                                                    |                                   |              |                             |       |

#### 图 编辑许可证信息

危险货物信息

填写完商品信息后,可点击【危险货物信息】,进入编辑界面(如下图)。按 实际情况填写或选择,如果非危险化学品,在其方框内打勾后点击确定。

| 危险货物信息 | ×  |
|--------|----|
| 非危险货物  |    |
| UN编号   |    |
| 危险类别   |    |
| 包装类别   |    |
| 包装UN标记 |    |
|        |    |
|        |    |
|        | 确定 |

#### 图 危险货物

#### 导航栏

0

商品信息下方的白色按钮(如下图),只对商品信息列表进行相关操作。

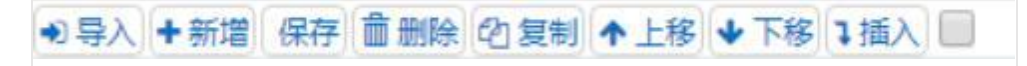

点击【导入】, 会弹出商品导入界面, 更多操作可参考4.2.2操作部分。

点击【新增】,清空表体录入区域的内容,便于重新录入数据。如未将上次的录入内容进行过暂存(保存),清空的数据不可恢复。

点击【保存】,保存当前录入的商品信息,所有必填项都录入完成才能保存成功

选中列表中一项或多项商品信息后,点击后【删除】,删除已选中商品信息。 删除的数据不可恢复。

勾选一条表体记录,点击【复制】,系统复制选中的商品信息,自动返填商品 名称、重量等内容,可进行修改。

点击【上移】,当前选中商品的上移,商品序号自动减1。

点击【下移】,当前选中的商品下移,商品序号自动加1。

点击【插入】,录入的数据被插入到选中的商品项上方,选中的商品序号以下 的信息自动减1。

列表多选框:在【插入】按钮右侧,选中后,商品列表展示左侧增加一个多选框。如下图:

| ≡ «      | 首页                   | 电子底则       | 长申请E2023000 | 0000329795     | 0      |          |        |        |      |       |            |       |            |    |     |       |             | ₩    | 关闭操作。         |
|----------|----------------------|------------|-------------|----------------|--------|----------|--------|--------|------|-------|------------|-------|------------|----|-----|-------|-------------|------|---------------|
| +新増 冒智   | 存 💼 删                | 余 (2) 复制 🕻 | a ¥TED      |                |        |          |        |        |      |       |            |       |            |    |     |       |             |      | 土 申报 🌗        |
| 统一编号     | ₽ E202300            | 0000032979 | 5 枪骑枪       | 存编号            |        |          | 电子底账题  | 数据号    |      |       | 检验检        | ☆存由遣  | 犬杰保存       |    |     | E     | 诸日期         |      | _             |
| 基本信息     |                      |            |             |                |        |          |        |        |      |       | 100 202 10 |       |            |    |     |       |             |      |               |
| 企业流      | 冰号                   |            |             |                |        |          | 检验     | 检疫类别   | 出境检验 | 检疫    |            |       |            |    |     |       |             |      |               |
| 申请受理     | 机关京西                 | 城关         |             |                |        |          |        | 企业资质   | 企业资质 | 类别编号  |            |       |            |    | 资   | 质名称   |             |      | 000           |
| 申请       | 单位                   |            |             |                |        |          |        | 申请人员   | 编号   |       | Ĩ          |       |            |    | 1   | 联系人   |             |      |               |
| 发        | 货人                   |            | 1           |                |        |          | 发货人英   | 文      |      |       |            |       |            |    |     |       |             |      |               |
| 收        | 货人收货                 | 人代码        | 收           | 货人中文           |        |          | 收货人英   | 文      |      |       |            |       |            | 收货 | 人地址 |       |             |      |               |
| 商品信息     |                      |            |             |                |        |          |        |        |      |       |            |       |            |    |     |       |             |      |               |
| HS       | 编码 <mark>3213</mark> | 900000     |             | 检验检疫           | 名称非成   | 成套颜料、    | 调色料及类似 | 品(片划 💼 | )    | 货物名称  | 非成套颜料      | (追溯送林 | <b>金</b> ) | (  |     | 监管状态  |             |      |               |
| 货物       | 属性                   |            | C           | - 货物           | 规格     |          |        |        |      | 货物型号  |            |       |            |    |     | 货物品牌  |             |      |               |
|          | 用途仅工                 | 业用途        |             |                |        |          |        |        | J    | 成份/原料 |            |       |            |    |     | HS标准量 | 2400        | 千克   |               |
| 申请       | 数量                   |            |             | 申请             | 重量 24( | 00       | 千克     |        |      | 单价    |            |       |            | ¢  | 1   | 货物总值  | 50000       | 美元   |               |
|          | 产地北京                 | 市市辖区       |             | 生产单位           | 名称中国   | 国大恒(集团   | ])有限公司 |        |      | 包装种类  | 包/袋        |       |            |    |     | 包装件数  | 2400        |      |               |
| 生产       | 日期 2022              | -12-01     |             | 生产单位注          | 册号 11( | 08919038 |        |        |      | 生产批号  |            |       |            |    |     |       |             |      |               |
| 备        | 用一                   |            |             | 备              | 用二     |          |        |        | 产品资  | 资质 危  | 险货物信息      |       |            |    |     |       |             |      |               |
| •1导入 + 部 | 胎 保存                 | 前删除 ℓ      | 复制 木上路 🗸 -  | ·<br>下移 1 插入 ↓ | 2      |          |        |        |      |       |            |       |            |    |     | ž     | š前项:1,共1项,i |      | [ <b>Ⅲ</b> →] |
| ✔ 序号 F   | HS编码                 | 商品名称       | 商品英文名称      | 检验检疫名称         | 申请数    | 量 申请数量   | 睡位 申请重 | 量 申请重  | 量单位日 | HS标准量 | HS标准量单     | 位 单价  | 货物总值       | 币制 | 产地  | 货物属性  | 许可证编号       | 货物规格 | 包装件数          |
| 1 321    | 3900000              | 非成套颜料      |             | 非成套颜料、         |        |          | 2400   | 千克     | 2    | 400   | 千克         |       | 50000      | 美元 | 北京  |       |             |      | 2400          |
|          |                      | (追溯送       |             | 调色料及类似         |        |          |        |        |      |       |            |       |            |    | 市市  |       |             |      |               |
|          |                      | 检)         |             | 品(片状、管         |        |          |        |        |      |       |            |       |            |    | 擂区  |       |             |      |               |
|          |                      |            |             | 装、罐装、瓶         |        |          |        |        |      |       |            |       |            |    |     |       |             |      |               |
|          |                      |            |             | 装、扁盒装等         |        |          |        |        |      |       |            |       |            |    |     |       |             |      |               |
|          |                      |            |             | 类似形状或包         |        |          |        |        |      |       |            |       |            |    |     |       |             |      |               |
|          |                      |            |             | 装的)(危险化        |        |          |        |        |      |       |            |       |            |    |     |       |             |      |               |
|          |                      |            |             | 学品,易燃液         |        |          |        |        |      |       |            |       |            |    |     |       |             |      |               |
|          |                      |            |             | (本)            |        |          |        |        |      |       |            |       |            |    |     |       |             |      |               |

图 列表多选框

#### ◆ 基本信息(其他)

| 基本信息(其他) |        |          |           |       |      |          |
|----------|--------|----------|-----------|-------|------|----------|
| 领证机关     | 口岸机关   |          | 离境□岸      |       | 运输方式 |          |
| 运输工具名称   | 运输工具号码 |          | 目的机关      |       | 贸易方式 |          |
| 合同号      | 到达口岸   |          | 输往国家(地区)  |       | 存放地点 |          |
| 报关海关     | 海关注册号  |          | 发货日期      | 请选择日期 |      |          |
| 关联检验检疫号  |        |          | 关联理由      |       |      |          |
| 码        |        |          | X KALERA  |       |      |          |
| 特殊业务标识   |        | <b></b>  | 特殊通关模式    |       |      | <b>•</b> |
| 特殊检验检疫要  |        | (0字节) 💼  | 标记号码      | N/M   |      | (3字节)    |
| 求        |        |          | 1000 0100 |       |      |          |
| 所需单证     |        | <b>•</b> | 随附单据      |       |      | <b>•</b> |

图 电子底账申请(基本信息-其他)

#### 领证机关(必填)

填报领取证单的检验检疫机关,在参数下拉表选择,也可输入代码或汉字后选 择对应机关。

#### 口岸机关(必填)

填报对出境货物实施检验检疫的检验检疫机关,在参数下拉表选择,也可输入 代码或汉字后选择对应机关。

#### 离境口岸(必填)

在参数下拉表选择,也可输入代码或汉字后选择对应口岸。

#### 运输方式(必填)

在参数下拉表选择,也可录入代码、名称。

#### 运输工具名称

选填,最多200字符,按实际情况填写。

#### 运输工具号码

选填,最多32字符,按实际情况填写。

#### 目的机关(必填)

在参数下拉表中选择,也可录入代码、名称。

#### 贸易方式(必填)

根据实际对外贸易情况、按海关规定的《监管方式代码表》选择填报相应的 监 管方式简称及代码。

#### 合同号(必填)

最多50字符,填报进出口货物合同(包括协议或订单)编号。

#### 到达口岸(必填)

在参数下拉表中选择,也可录入代码、名称。

输往国家(地区) (必填)

在参数下拉表中选择,也可录入代码、名称。

#### 存放地点(必填)

最多100字符,按实际情况填写。

#### 报关海关

口岸海关代码,在参数下拉表中选择,也可录入代码、名称。

#### 海关注册号

录入企业的海关十位编码。

#### 发货日期

在日期弹出框中,选择日期,格式为YYYY-MM-dd。

#### 关联检验检疫号码、关联理由

根据实际情况与主管业务部门要求进行填报。

#### 特殊业务标识

选填,点击字段右侧蓝色圆形按钮,根据实际情况进行勾选。无相关特殊业务的 不勾选。

|       | 特殊业务标识 |            |          | ×      |
|-------|--------|------------|----------|--------|
|       | 🗌 国际赛事 | □ 特殊进出军工物资 | 🗌 国际援助物资 | 🗌 国际会议 |
|       |        |            |          | 确定     |
| . 75) | 小学大学   |            |          |        |

## 特殊通关模式

按实际情况进行勾选、确认。

| 特殊通关模式 |        | ×      |
|--------|--------|--------|
| 🗌 直通放行 | 🗌 绿色通道 | □ 外交礼遇 |
|        |        | 确定     |

#### 特殊检验检疫要求

根据主管业务部门要求进行填写。

#### 标记号码

选填,最多400字符,即标记唛码,填报标记唛码中除图形以外的文字、数字, 无标记唛码的填报 "N/M"。点击右侧蓝色圆形按钮,可进行上传附件(如下图)。

| 编辑标证                                 | 已及号码附 | 件信息  |      |     | ×        |  |  |  |  |
|--------------------------------------|-------|------|------|-----|----------|--|--|--|--|
| 附件名称:                                |       |      |      |     |          |  |  |  |  |
| 只可上传后缀名为JPG、GIF、PNG、BMP的文件,且大小不能超过1M |       |      |      |     |          |  |  |  |  |
|                                      |       | ● 预览 | ● 上传 | 上下载 | <u> </u> |  |  |  |  |
|                                      |       |      |      |     |          |  |  |  |  |

#### 所需单证

按实际情况填报。点击所需单证右侧蓝色按钮<sup>2</sup>,弹出录入界面(如下图),可 进行选择、编辑,最多可勾选17项单证信息。

点击【保存】按钮,可将勾选信息保存至录入界面。

| 序号 | 证书代码 | 证书名称       | 正本数量 | 副本数量 |  |
|----|------|------------|------|------|--|
| 1  | 11   | 品质证书       | 1    | 2    |  |
| 2  | 12   | 重量证书       | 1    | 2    |  |
| 3  | 13   | 数量证书       | 1    | 2    |  |
| 4  | 14   | 兽医卫生证书     | 1    | 2    |  |
| 5  | 15   | 健康证书       | 1    | 2    |  |
| 6  | 16   | 卫生证书       | 1    | 2    |  |
| 7  | 17   | 动物卫生证书     | 1    | 2    |  |
| 8  | 18   | 植物检疫证书     | 1    | 2    |  |
| 9  | 19   | 薰蒸/消毒证书    | 1    | 2    |  |
| 10 | 20   | 出境货物换证凭单   | 1    | 2    |  |
| 11 | 22   | 出境货物不合格通知单 | 1    | 2    |  |
| 12 | 23   | 集装箱检验检疫结果单 | 1    | 2    |  |
| 13 | 98   | 其他单        | 1    | 2    |  |
| 14 | 99   | 其他证书       | 1    | 2    |  |
| 15 | 94   | 电子底账       | 1    | 2    |  |
|    |      |            |      |      |  |

图 编辑所需单证信息

#### 随附单据

根据实际业务选择填写或咨询相关业务主管部门。需先将基本信息保存成功, 才能继续进行随附单据的录入与保存操作。点击页面下方"随附单据"右侧蓝色圆 形按钮,弹出录入界面(如下图)。

| 随附 | 随附单据编辑     |                 |        |        |      |         |          |  |  |
|----|------------|-----------------|--------|--------|------|---------|----------|--|--|
| ☑保 | 存          |                 |        |        |      |         |          |  |  |
|    | 序号 随附单据类别代 | <b>福 随附单据名称</b> | 随附单据编号 | 核销货物序号 | 核销数量 | 核销后明细余量 | 核销后余量 操作 |  |  |
|    | 1 102001   | 合同              |        |        |      |         | 新增       |  |  |
|    | 2 102002   | 发票              |        |        |      |         | 新增       |  |  |
|    | 3 102003   | 信用证             |        |        |      |         | 新增       |  |  |
|    | 4 102004   | 装箱单             |        |        |      |         | 新增       |  |  |
|    | 5 102011   | 其他相关许可/审批文件     |        |        |      |         | 新增       |  |  |
|    | 6 102028   | 海关免税证明          |        |        |      |         | 新增       |  |  |
|    | 7 102034   | 进出口电池备案书        |        |        |      |         | 新增       |  |  |
|    | 8 102038   | 入/出境特殊物品卫生检疫审批单 |        |        |      |         | 新增       |  |  |
|    | 9 102039   | 代理报关委托书         |        |        |      |         | 新增       |  |  |
|    | 10 102040  | 换证凭单            |        |        |      |         | 新增       |  |  |
|    | 11 102041  | 厂检单             |        |        |      |         | 新增       |  |  |
|    | 12 102042  | 包装性能检验结果单       |        |        |      |         | 新增       |  |  |
|    | 13 102043  | 危险货物运输包装使用鉴定结果单 |        |        |      |         | 新增       |  |  |
|    | 14 102044  | 型式试验确认书         |        |        |      |         | 新增       |  |  |
|    |            |                 |        |        |      |         |          |  |  |
|    |            |                 |        |        |      |         |          |  |  |
|    |            |                 |        |        |      |         |          |  |  |
|    |            |                 |        |        |      |         |          |  |  |

#### 图 随附单据编辑

系统默认显示随附单据类别代码与名称。

点击上图右侧【新增】蓝色字体,界面自动复制当前的随附单据并生成一条 新的记录。可根据实际情况,录入编号、序号及数量等信息后,点击【保存】白 色按钮即可。

#### ◆ 集装箱信息

| 集装箱信息     |       |           |            |
|-----------|-------|-----------|------------|
| ● 导入 + 新増 |       |           |            |
|           | 集装箱   | <b>音号</b> | 集装箱规格 拼箱标识 |
|           |       | 暂无数据      |            |
|           |       |           |            |
|           |       |           |            |
|           |       |           |            |
| 集装箱规格     | 集装箱数量 | 集装箱箱号     |            |
|           |       |           |            |

图 出境检验检疫申请(集装箱信息)

请根据您的实际业务选择填写或咨询相关业务主管部门。

必须先将基本信息保存成功,才能继续进行集装箱信息的录入与保存操作。先录入 集装箱规格与对应数量,再录入该规格的集装箱箱号,可以录入多个。按实际情况勾选 是否拼箱。

#### 集装箱规格(必填)

在参数下拉表中选择, 也可录入代码、名称。现行《集装箱规格代码表》采用 2 位数字代码。

#### 集装箱数量

选填,按实际情况进行填写。

#### 集装箱箱号

最多11字符,按实际情况进行填写。点击右侧蓝色圆形图标,在弹出的集装箱详细 信息录入界面中(如下图)进行录入。录入后按回车键,返填至上方列表中,序号自动 生成。

| 集装箱详细信 | 息    |       | ×    |
|--------|------|-------|------|
| +新增    |      |       |      |
| 序号     | 集装箱号 | 集装箱规格 | 拼箱标识 |
|        |      | 暂无数据  |      |
|        |      |       |      |
|        |      |       |      |
|        |      |       |      |
|        |      |       |      |
|        |      |       |      |
| 拼箱标识   |      |       |      |
| 集装箱箱号  |      |       |      |
| 生装箱坝格  |      |       |      |
|        |      |       |      |

#### 图 集装箱详细信息

#### 导航栏

集装箱信息下方的白色按钮(如下图),只对集装箱部分进行相关操作。更多 操作可参见上文商品信息中的导航栏部分。

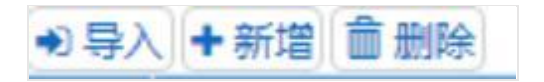

#### 4.1.2 与原"出境检验检疫申请"的区别

"电子底账申请"录入规范基本上与原"出境检验检疫申请"一致,不一致 内容如下:

(1)申请单位、发货人、收货人代码需录入海关十位编码;

(2)申请受理机关、领证机关、口岸机关、目的机关需选择四位海关代码;

(3)基本信息中的运输方式、贸易方式、输往国家(地区)、到达口岸,商品 信息中的币种、包装种类,集装箱信息中的集装箱规格,以上字段使用海关规范 参数,与报关单参数一致。

#### 4.1.3 新增

点击界面上方"新增"蓝色按钮,将立即清空当前界面显示的数据,便于用 户重新录入并保存一票出境检验检疫申请的数据。如您未将上次的录入内容进行 过暂存(保存)操作,清空的数据将不可恢复,需重新录入,请谨慎操作。

#### 4.1.4 删除

点击界面上方"删除"蓝色按钮,系统提示是否删除当前数据,数据状态位 已申报、申报正确、报检成功或查检通知状态时,表示您所申报的检验检疫申请 数据已被审批系统接收,此时不允许在"单一窗口"标准版系统中进行删除操作 。

已被删除的数据将不可恢复, 需重新录入, 请谨慎操作。

#### 4.1.5 复制

点击界面上方"复制"蓝色按钮,系统将当前的数据(包括申请单位、发货人、商品信息以及集装箱信息等内容)进行复制,自动新增生成一票新的电子底账申请数据。此时可以对复制出来的数据,进行修改、录入、暂存等操作。

#### 4.1.6 打印

点击界面上方"打印"蓝色按钮,弹出打印申请单弹窗。选择标准格式或套 打格式,并勾选检验检疫申请单或集装箱附加页(有集装箱信息是才可勾选)。 选择打印机后点击【直接打印】即完成打印操作。也可点击【预览打印】直接在 浏览器中预览板式文件。

| 打印检验检疫申请 | 青单 二    |            |              | ×        |
|----------|---------|------------|--------------|----------|
| 打印格式     | ●标准格式   | ○套打格式      | ✓ 检验检疫申请单    | ■ 集装箱附加页 |
| 打印机列表    |         |            | ~            | 设为默认     |
| 打印范围     | 请键入页码或页 | 码范围(用逗号分隔, | 从文档开头算起),例如: | 1,3,5-12 |
| 左边距(PX)  |         |            |              |          |
| 上边距(PX)  |         |            |              |          |
|          |         |            |              |          |
|          |         |            |              |          |

图 打印申请单

4.1.7 申报

◆小提示:

申报即意味着您的数据将向相关业务主管部门进行发送,并等待其审批。进行电子底账 申请,可能需要在管理员账户——我的资质中,将检验检疫账号密码进行绑定。相关功能介 绍请参见《"单一窗口"标准版用户手册(用户管理篇)》。

将录入完毕并确认无误的数据,通过点击界面右上方的"申报"蓝色按钮, 向海关进行申报。

#### 4.2 电子底账申请单查询

可使用各类条件,查询电子底账申请数据,并进行打印、导出等操作。

在左侧菜单中点击"属地查检——电子底账申请单查询",右侧显示查询界面(如下图),默认初始化查询界面为"基础查询"界面。

| ■ 4 首页 电子底账申请单查询 ○               |                             |                     |     |      |     | <b>₩</b> 3 | €闭操作▼ |
|----------------------------------|-----------------------------|---------------------|-----|------|-----|------------|-------|
| 记 电子底账申请单查询 (支持查询属地查检电子底账申请单的相关) | <b>兵数据、状态及回执信息。底色为黄色的</b> 与 | <b>P段无需联合时间查询</b> ) |     |      |     |            |       |
| 统一编号                             |                             | 电子底账数据号             |     |      |     |            |       |
| 检验检疫编号                           |                             | 检验检疫申请状态            |     |      |     |            |       |
| 企业类别 检验检疫申报单位                    |                             | 出入境标志 出口            |     |      |     |            |       |
| 最近操作时间 2023-04-01 🔛 至 2023-04-01 | ● 当天 ○ 本周                   |                     |     |      |     |            |       |
|                                  | Q 查询                        | つ 重置 Q 高级查询         |     |      |     |            |       |
| ➡打印检验检疫申请单  ④ 复制  ▲ 批量申报  ▲ 列表导出 | 详情导出 😧 导入 💼 删除 🗹            |                     |     |      | 已选择 | 0项         | -     |
| ○ 统一编号/检验检疫编号 企业流水号              | 输往国家                        | 发货人                 | 检验检 | 申请日期 | 合同号 | 贸易方        | 沅     |
|                                  |                             |                     |     |      |     |            |       |
|                                  |                             |                     |     |      |     |            |       |

#### 图 电子底账申请数据查询

#### 4.2.1 界面字段说明

统一编号

单一窗口自动生成的编号,最大支持录入18位字符。

#### 电子底账数据号

海关返回的电子底账号,最大支持录入18位字符。

#### 检验检疫编号

海关返回的检验检疫编号,最大支持录入15位字符。

#### 检验检疫申请状态

可通过空格调出状态参数。可选参数包括: 41-保存、42-已申报、43-申报正确、44-报检失败、45-报检成功、46-查检通知。

#### 企业类别

通过空格调出企业类别参数。可选企业类别包括:检验检疫申报单位、检验 检疫收发货人、创建人。默认展示为检验检疫申报单位。

出入境标志

默认展示为出口,并且置灰不可修改。

#### 最近操作时间

默认展示为当天,输入的时间范围,不能超过7天。可选择"当天"或"本周"快速切换查询时间。

4.2.2 操作

#### 查询

输入查询条件,点击【查询】蓝色按钮,查询结果显示在下方列表中(如下图

)。

| ≡                                                           | ₩ 首页 电子底账申请单查道    | ) <b>8</b>   |                    |             |      |                     |            | ₩           | 关闭操作         |
|-------------------------------------------------------------|-------------------|--------------|--------------------|-------------|------|---------------------|------------|-------------|--------------|
| 🕝 电子底账申请单查询 (支持由偏尾地由伟电子应该中语单的相关数据、标志及回执信息、应色为角色的字段无面取合制倒自物) |                   |              |                    |             |      |                     |            |             |              |
|                                                             | 统一编号              |              |                    | 电子底账数据号     |      |                     |            |             |              |
| 枚                                                           | 验检疫编号             |              |                    | 检验检疫申请状态    |      |                     |            |             |              |
|                                                             | 企业类别 检验检疫申报单位     |              |                    | 出入境标志 出口    |      |                     |            |             |              |
| ň                                                           | 助近操作时间 2023-04-05 | 至 2023-04-05 | ● 当天○ 本周           |             |      |                     |            |             |              |
|                                                             |                   |              | Q 査询               | つ 重置 🔍 高級合約 |      |                     |            |             |              |
|                                                             | 打印检验检疫申请单 🕜 复制 💶  | 批量申报 🔔 列表导出  | 🏝 详情导出 🔄 导入 📋 删除 🗹 |             |      |                     |            | 已选择0项       | <b>III</b> • |
|                                                             | 统一编号/检验检疫编号       | 企业流水号        | 输往国家               | 发货人         | 检验检  | 申请日期                | 合同号        | 贸易          | 易方式          |
|                                                             | 223N01040000418   | -            | 中国香港               |             | 查检通知 | 2023-04-05 21:11:47 | Contra2345 | -9          | 投贸易          |
|                                                             | 223N01040000417   | -            | 中国香港               |             | 查检通知 | 2023-04-05 21:11:35 | Contra2345 | — <u>A</u>  | 投贸易          |
|                                                             | 223N01040000416   | -            | 中国香港               |             | 查检通知 | 2023-04-05 21:11:23 | Contra2345 | — <u>A</u>  | 投贸易          |
|                                                             | 223N01040000415   | -            | 中国香港               |             | 查检通知 | 2023-04-05 21:11:08 | Contra2345 | <u>ß</u>    | 投贸易          |
|                                                             | 223N01040000414   | -            | 中国香港               | (max.max.)  | 查检通知 | 2023-04-05 21:10:41 | Contra2345 | — <u>A</u>  | 投贸易          |
|                                                             | 223N01040000413   | -            | 中国香港               |             | 查检通知 | 2023-04-05 21:10:22 | Contra2345 | —身          | 投贸易          |
|                                                             | 223N01040000412   | -            | 中国香港               |             | 查检通知 | 2023-04-05 21:09:34 | Contra2345 | -#          | 投贸易          |
|                                                             | 223N01040000411   | -            | 中国香港               | 1           | 查检通知 | 2023-04-05 21:09:17 | Contra2345 | — <u></u> я | 投贸易          |
|                                                             | 223N01040000410   | -            | 中国香港               |             | 查检通知 | 2023-04-05 21:08:45 | Contra2345 | — <u>A</u>  | 投贸易          |

#### 图 电子底账申请数据查询结果列表

点击上图中的蓝色统一编号,系统自动跳转至报关申报数据的详细信息界面

在列表最下方,可以查看当前查询结果的总记录数、自行选择每页显示的记录 条数。还可以点击右下角的蓝色数字或按钮换页。

#### 重置

о

点击【重置】蓝色按钮将清空查询条件,重新填写后查询。

#### 回执查看

点击查询列表-检验检疫状态栏内的蓝色字样,界面下方显示相应的回执(如 下图)。点击回执部分【刷新】白色按钮,可刷新回执。点击【关闭】白色按钮, 可关闭查看回执列表。选中回执记录,根据业务状态,点击【打印】白色按钮, 打印相应的通知书。

| ♥刷新 |   | 打印 × 关闭           |                   | 检验检   | 疫申请单回损 | <b>ξ</b> .                                                       |      |                     |
|-----|---|-------------------|-------------------|-------|--------|------------------------------------------------------------------|------|---------------------|
| □序  | 号 | 检验检疫编号/统一编号       | 回执号               | 回执流水号 | 回执代码   | 回执信息                                                             | 附加信息 | 回执时间                |
| 1   |   | E2022000000324565 | 20220000000065614 | 3     | 4200   | 检验检疫编号222N22010001043,已生成电子底账数据号,电子底<br>账数据号为222N22010001043001。 | -    | 2022-12-25 10:38:46 |
| 2   |   | E2022000000324565 | 20220000000065619 | 2     | 1100   | 統—編号E2022000000324565,电子审核通过,正式生成检验检<br>疫编号为:222N22010001043。    | -    | 2022-12-25 10:38:33 |
| 3   |   | E2022000000324565 | 20220000000065606 | 1     | 1000   | 申请检验检疫成功!统一编号E2022000000324565,已成功接收<br>数据,待审核。                  | -    | 2022-12-25 10:37:32 |
| 4   |   | E2022000000324565 | 20220000000065592 | -     | 0000   | 统一编号E2022000000324565直接申报成功                                      | -    | 2022-12-25 10:37:21 |

总共 4 条记录

#### 图 电子底账申请数据回执

#### 高级查询

点击**图 检验检疫申请数据查询**中【高级查询】绿色按钮,查询条件显示如下 图所示:

| ☰ ؇ 首页 | 电子底账申请单查    | 间 3               |             |                  |        | ₩ | 关闭操作。 |
|--------|-------------|-------------------|-------------|------------------|--------|---|-------|
| ☑ 电子底账 | 申请单查询 (支持查) | 间属地查检电子底账申请单的相关数据 | 1、状态及回执信息。底 | 色为黄色的字段无需联合时间查询) |        |   |       |
| 统一编号   |             | 电子底账数据号           |             | 检验检疫申请状态         | 检验检疫编号 |   |       |
| 发货人    | 中文名称        | 申请单位              | 企业中文名称      | 申请受理机关           | 运输工具名称 |   |       |
| 企业类别   | 检验检疫申报单位    | 出入境标志             | 出口          | 企业流水号            |        |   |       |
| 最近操作时间 | 2023-02-13  | 至 2023-02-13      |             | 〇本月              |        |   |       |
|        |             |                   | Q 🖆         | 词 り 重置 Q 基本查询    |        |   |       |

图 高级查询

界面中与基本查询不同的条件为"收/发货人、申请单位、申请受理机关、运输工具名称、企业流水号",按键盘空格键,可调出下拉菜单并在其中进行选择。 具体操作与基本查询相同。

打印检验检疫申请单

在图 电子底账申请数据查询结果列表中勾选一条记录,可点击界面中【打印】 白色按钮,<u>4.1.5 打印</u>中关于<u>打印</u>的相关内容,不再赘述。

#### 复制

在图 电子底账申请数据查询结果列表中勾选一条记录,可点击界面中【复制】 白色按钮,系统将当前的数据(包括申请单位、发货人、商品信息以及集装箱信息 等内容)进行复制,自动新增生成一票新的电子底账申请数据。此时可以对复制出 来的数据,进行修改、录入、暂存等操作。

批量申报

在图 电子底账申请数据查询结果列表中同时勾选多条状态为保存的数据,点击 界面中【批量申报】白色按钮,系统将提示"已选中X条数据,是否确认申报"。等 待系统自动进行申报前的校验,并弹出申报详细信息提示框(如下图)。用户可查看申报结果,或根据提示修改数据后重新申报。

#### ♦小提示:

申报即意味着您的数据将向相关业务主管部门进行发送,并等待其审批。

| 申报详细信息                                                                                                    | ×  |
|----------------------------------------------------------------------------------------------------|----|
| 申报成功(0)条:<br>申报失败(3)条:<br>(1)统一编号E2022000000324567:当前状态不允许操作!<br>(2)统一编号E2022000000324568:当前状态不允许操作!<br>(3)统一编号E20220000000324566:当前状态不允许操作! |    |
|                                                                                                    | 确定 |

图 申报提示信息

#### 列表导出

在图 电子底账申请数据查询结果列表中勾选多条数据,点击界面中【列表导出】白色按钮,系统根据浏览器的下载设置,将Excel表格下载到默认文件夹中。

详情导出

在图 电子底账申请数据查询结果列表中勾选多条数据,点击界面中【列表导出】白色按钮,系统根据浏览器的下载设置,将Excel表格下载到默认文件夹中。

#### 导入

点击**图 电子底账申请数据查询**中的【导入】白色按钮,系统弹出对话框(如下图),可进行模板下载,根据模板要求将数据录入并保存在本地电脑中,再进行导入上 传操作。

| 单据上传   |             |      | × |
|--------|-------------|------|---|
| 请选择对应的 | lexcel模板文件! | 选择文件 |   |
| 导入类型   | 电子底账申请导入    | 上传   |   |
| 模板下载   | 电子底账申请下载    | 下载   |   |

#### 模板下载

在弹窗内模板下载处,点击【下载】蓝色按钮,将excel模板文件保存到电脑中, 根据模板内的要求,填写并保存商品信息。

导入文件

在弹窗内点击【选择文件】蓝色按钮,从电脑中选择填写完的excel文件,点击【 上传】按钮,将数据进行导入操作。

#### 删除

勾选图 电子底账申请数据查询结果列表中【删除】右侧的复选框,此时可在下 方列表中同时勾选多条记录。点击界面中【删除】白色按钮,系统将提示是否删除 当前电子底账申请数据。当数据为己申报、申报正确、报检成功、查检通知状态时 ,表示您所申报的数据已被相关业务主管部门接收,此时不允许在"单一窗口"标 准版系统中进行删除操作。

删除的数据将不可恢复, 需重新录入, 请谨慎操作。

#### 4.3 电子底账状态查询

可使用"检验检疫编号"、"电子底账数据号"或"签发日期"其中一个作为查 询条件,查询海关属地查检系统返回的"电子底账数据号"的状态信息。若电子底账 状态为"正常",可进行后续出口报关单申报。

属地查检-电子底账申请的电子底账数据号状态只能通过该功能进行查询。(该 功能与"原通关单查询"及"出入境检验检疫申请数据查询"使用场景一致)

在左侧菜单中点击"属地查检——电子底账状态查询",右侧显示查询界面(如下图):

| ☰ 📢 首页 🕸 | 电子底账状态查询 🛽  |          |           |      |            | ₩    | 关闭操作。 |
|----------|-------------|----------|-----------|------|------------|------|-------|
| Q电子底账状态  | 查询(支持查询电子底账 | 数据号状态信息) |           |      |            |      |       |
| ◎ 检验检验编号 |             | ○ 电子底账数据 | 書号        | ○ 签数 | 2023-02-13 |      |       |
|          |             | •        | きゅう 重置    |      |            |      |       |
| 检验检疫编号   | 电子底账数据号     | 发货人名称    | 发货人海关编号   | 状态   | 签发日期       | 有效日期 |       |
|          |             | 无符       | 合查询条件的数据! |      |            |      |       |
|          |             |          |           |      |            |      |       |
|          |             |          |           |      |            |      |       |
|          |             |          |           |      |            |      |       |
|          |             |          |           |      |            |      |       |

图 电子底账状态查询

#### 4.3.1 界面字段说明

#### 检验检疫编号

海关返回的检验检疫编号,最大支持录入15位字符。

#### 电子底账数据号

海关返回的电子底账号,最大支持录入18位字符。

#### 签发日期

海关返回的签发日期,通过时间控件选择录入日期。

#### 4.3.2 操作

#### 査询

选中查询条件前面的单选按钮后,对应查询条件录入框放开可编辑,输入查询条件,点击【查询】蓝色按钮,查询结果显示在下方列表中(如下图)。

| ■      ●      ●      ●      ●      ●      ●      ●      ●      ●      ●      ●      ●      ●      ●      ●      ●      ●      ●      ●      ●      ●      ●      ●      ●      ●      ●      ●      ●      ●      ●      ●      ●      ●      ●      ●      ●      ●      ●      ●      ●      ●      ●      ●      ●      ●      ●      ●      ●      ●      ●      ●      ●      ●      ●      ●      ●      ●      ●      ●      ●      ●      ●      ●      ●      ●      ●      ●      ●      ●      ●      ●      ●      ●      ●      ●      ●      ●      ●      ●      ●      ●      ●      ●      ●      ●      ●      ●      ●      ●      ●      ●      ●      ●      ●      ●      ●      ●      ●      ●      ●      ●      ●      ●      ●      ●      ●      ●      ●      ●      ●      ●      ●      ●      ●      ●      ●      ●      ●      ●      ●      ●      ●      ●      ●      ●      ●      ●      ●      ●      ●      ●      ●      ●      ●      ●      ●      ●      ●      ●      ●      ●      ●      ●      ●      ●      ●      ●      ●      ●      ●      ●      ●      ●      ●      ●      ●      ●      ●      ●      ●      ●      ●      ●      ●      ●      ●      ●      ●      ●      ●      ●      ●      ●      ●      ●      ●      ●      ●      ●      ●      ●      ●      ●      ●      ●      ●      ●      ●      ●      ●      ●      ●      ●      ●      ●      ●      ●      ●      ●      ●      ●      ●      ●      ●      ●      ●      ●      ●      ●      ●      ●      ●      ●      ●      ●      ●      ●      ●      ●      ●      ●      ●      ●      ●      ●      ●      ●      ●      ●      ●      ●      ●      ●      ●      ●      ●      ●      ●      ●      ●      ●      ●      ●      ●      ●      ●      ●      ●      ●      ●      ●      ●      ●      ●      ●      ●      ●      ●      ●      ●      ●      ●      ●      ●      ●      ●      ●      ●      ●      ●      ●      ●      ●      ●      ●      ●      ●      ●      ●      ●      ●      ●     ●      ●      ●      ●      ●      ●      ●      ●      ● |                    |                                                                                                    |                                                                                                    |          |            | ▶ 关闭操作      |
|----------------------------------------------------------------------------------------------------|--------------------|----------------------------------------------------------------------------------------------------|----------------------------------------------------------------------------------------------------|----------|------------|-------------|
| Q. 电子底账状态查询 (支持查询电子廊)                                                                                                    | 账数据号状态信息)          |                                                                                                    |                                                                                                    |          |            |             |
|                                                                                                    |                    | ○ 电子底账数据号                                                                                                    |                                                                                                    | ◎ 签发日期 2 | 022-12-26  |             |
|                                                                                                    |                    | Q #3                                                                                                    |                                                                                                    |          |            |             |
| 检验检疫鳊号                                                                                                    | 电子底账数据号            | 发货人名称                                                                                                    | 发货人海关编号                                                                                                    | 状态       | 签发日期       | 有效日期        |
| 222N22010001068                                                                                                    | 222N22010001068002 |                                                                                                    |                                                                                                    | 正常       | 2022-12-26 | 2023-02-24  |
| 222N22010001068                                                                                                    | 222N22010001068003 | the subscription of the local sectors of the subscription of the subscription of the s |                                                                                                    | 作废       | 2022-12-26 | 2023-02-24  |
| 222N22010001068                                                                                                    | 222N22010001068001 | e de la companya de la companya de la                                                                                                    | Cite and Cite and Cit | 正常       | 2022-12-26 | 2023-02-24  |
| 222N22010001068                                                                                                    | 222N22010001068004 | · · · · · · · · · · · · · · · · · · ·                                                                                                    |                                                                                                    | 修改       | 2022-12-26 | 2023-02-24  |
| 222N22010001063                                                                                                    | 222N22010001063001 | 4                                                                                                    |                                                                                                    | 正常       | 2022-12-26 | 2023-02-24  |
| 222N22010001064                                                                                                    | 222N22010001064001 | 2                                                                                                    |                                                                                                    | 作废       | 2022-12-26 | 2023-02-24  |
| 222N01040001202                                                                                                    | 222N01040001202001 |                                                                                                    |                                                                                                    | 正常       | 2022-12-26 | 2023-02-24  |
| 222N22010001058                                                                                                    | 222N22010001058001 | Completion of the local sectors of the local sectors of the local sector |                                                                                                    | 正常       | 2022-12-26 | 2023-02-24  |
| 222N22010001052                                                                                                    | 222N22010001052001 |                                                                                                    |                                                                                                    | 正常       | 2022-12-26 | 2023-02-24  |
| 222N01040001201                                                                                                    | 222N01040001201001 |                                                                                                    |                                                                                                    | 正常       | 2022-12-26 | 2023-02-24  |
|                                                                                                    |                    |                                                                                                    |                                                                                                    |          |            |             |
| 总共 12 条记录 每页显示 10 × 条记录                                                                                                    |                    |                                                                                                    |                                                                                                    |          |            | « < 1 2 > » |

#### 图 电子底账状态查询结果列表

在列表最下方,可以查看当前查询结果的总记录数、自行选择每页显示的记录 条数。还可以点击右下角的蓝色数字或按钮换页。

#### 重置

点击【重置】 蓝色按钮将清空查询条件, 重新填写后查询。

#### 4.4 关联系统

#### 4.4.1 电子底账通知查询

企业通过单一窗口属地查检系统完成电子底账申请后,待海关返回查检通知或补传 通知,可进入【货物申报-海关通知查询-电子底账通知查询】菜单或【货物申报-海关 通知查询-电子底账查检通知查询】菜单,查询海关返回的电子底账通知。

#### 4.4.2 电子底账引用

企业通过单一窗口属地查检系统完成电子底账申请后,待电子底账申请审核通过并 生成电子底账数据号后,可在【货物申报-出口整合申报-出口报关单整合申报】菜单下 进行出口报关单申请时,通过【引用电子底账】调用反填电子底账数据。

#### 4.4.3 电子单据申报

企业在单一窗口属地查检系统完成电子底账申请后,可至【货物申报-检验 检疫无纸化-电子单据申报】菜单下查询已保存的电子底账申请数据。点击"检验 检疫编号/关检关联号"链接,进入电子单据录入页面,进行电子单据申请。

#### 4.4.4 出境检验检疫证书申请

企业在单一窗口属地查检系统完成电子底账申请申报后,待电子底账申请审 核通过,可基于该票电子底账申请的检验检疫编号和勾选的所需单证信息,至【 货物申报-拟证出证-出境检验检疫证书】菜单下,进行相关证书申请。

企业在拟证出证系统-证书申请界面中录入检验检疫编号,系统会根据检验 检疫编号返填对应电子底账申请中填报的数据。

30